# **PSpice Hints for Project**

### **PSpice Transient and Fourier Analysis Settings**

In the schematic window: Analysis -> Setup -> Transient

| ſ | Transient 🛛 🔍                   |    |  |  |  |  |  |
|---|---------------------------------|----|--|--|--|--|--|
|   | Transient Analysis              |    |  |  |  |  |  |
| L | Print Step:                     |    |  |  |  |  |  |
|   | Final Time: 10ms                |    |  |  |  |  |  |
| Ľ | No-Print Delay:                 |    |  |  |  |  |  |
| H | Step Ceiling: 1us               |    |  |  |  |  |  |
|   | 🔽 Detailed Bias Pt.             |    |  |  |  |  |  |
|   | Skip initial transient solution |    |  |  |  |  |  |
| L | Fourier Analysis                | 1  |  |  |  |  |  |
| 1 | Enable Fourier                  |    |  |  |  |  |  |
| 1 | Center Frequency: 10e3          |    |  |  |  |  |  |
| 1 | Number of harmonics: 5          | re |  |  |  |  |  |
|   | Output Vars.: V(Vo)             | et |  |  |  |  |  |
|   |                                 |    |  |  |  |  |  |
|   | OK Cancel                       |    |  |  |  |  |  |
| 1 |                                 |    |  |  |  |  |  |

Print Step = 1us This is the time between points in the output data file if you print the waveform out.

Final Time = 10ms I use 100 cycles to let initial transients die out and get an accurate frequency spectrum

Step Ceiling = 1us This forces the maximum simulation time step to this value. A good number to use is 100points per cycle. With a 10kHz input, this is a print step of 1us.

Center Frequency = 10e3 The fundamental frequency used in the Fourier Analysis. For a linear amplifier, set this to your input source (10kHz).

Number of harmonics = 5 The number of harmonics used in the Fourier Analysis. Use 5 or more.

Output Vars = Your output waveform

#### Viewing PSpice Output File

In "results" window View -> Output File

#### Example of Power Dissipation Output

TOTAL POWER DISSIPATION 3.95E-04 WATTS

## Example of Fourier Analysis Output

FOURIER COMPONENTS OF TRANSIENT RESPONSE V(Vo)

DC COMPONENT = -1.817060E-05

| HARM | ONIC FREC | QUENCY FO | URIER NOF | RMALIZED I | PHASE     | NORMALIZED |
|------|-----------|-----------|-----------|------------|-----------|------------|
| NO   | (HZ) C    | COMPONENT | COMPON    | ENT (DEG)  | PHASE     | (DEG)      |
|      |           |           |           |            |           |            |
| 1    | 1.000E+04 | 2.273E-02 | 1.000E+00 | 1.795E+02  | 0.000E+(  | 00         |
| 2    | 2.000E+04 | 1.462E-05 | 6.433E-04 | 2.901E+01  | -3.301E+0 | )2         |
| 3    | 3.000E+04 | 1.164E-05 | 5.121E-04 | 1.718E+02  | -3.669E+0 | )2         |
| 4    | 4.000E+04 | 1.168E-05 | 5.139E-04 | 2.415E+01  | -6.940E+0 | )2         |
| 5    | 5.000E+04 | 1.084E-05 | 4.771E-04 | -1.235E+02 | -1.021E+( | )3         |
|      |           |           |           |            |           |            |

TOTAL HARMONIC DISTORTION = 1.080592E-01 PERCENT